# Instructions for getting free access to SAS OnDemand for Academics

## **Create SAS account**

1. Go to www.sas.com

2. Click the icon at the top-right

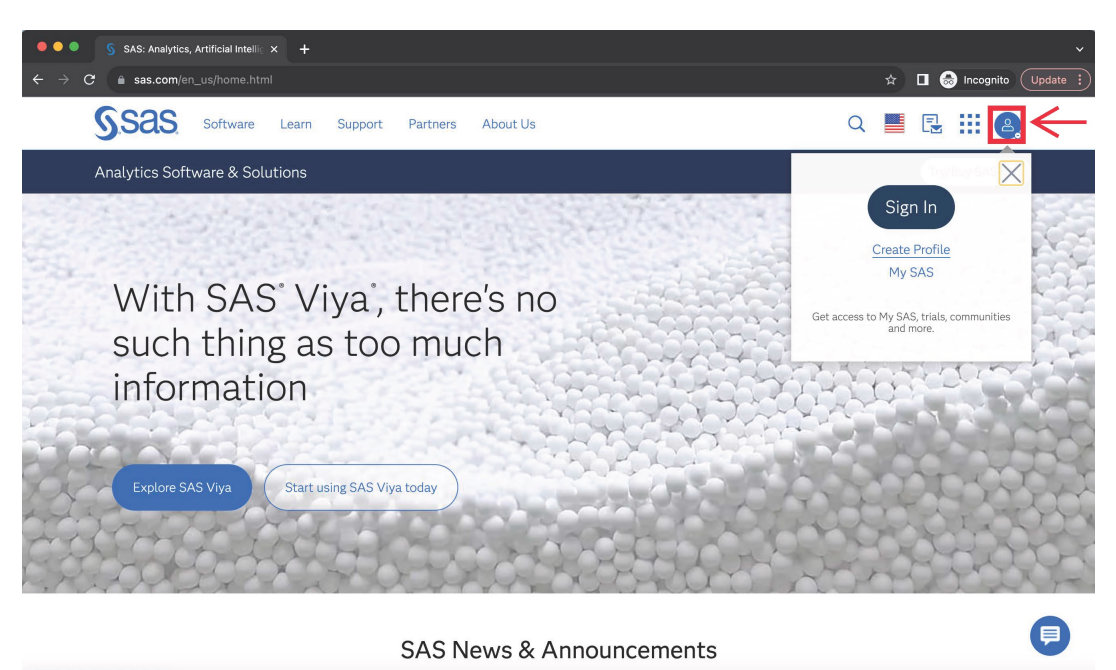

https://www.sas.com/profile/ui/

3. Click "Create Profile"

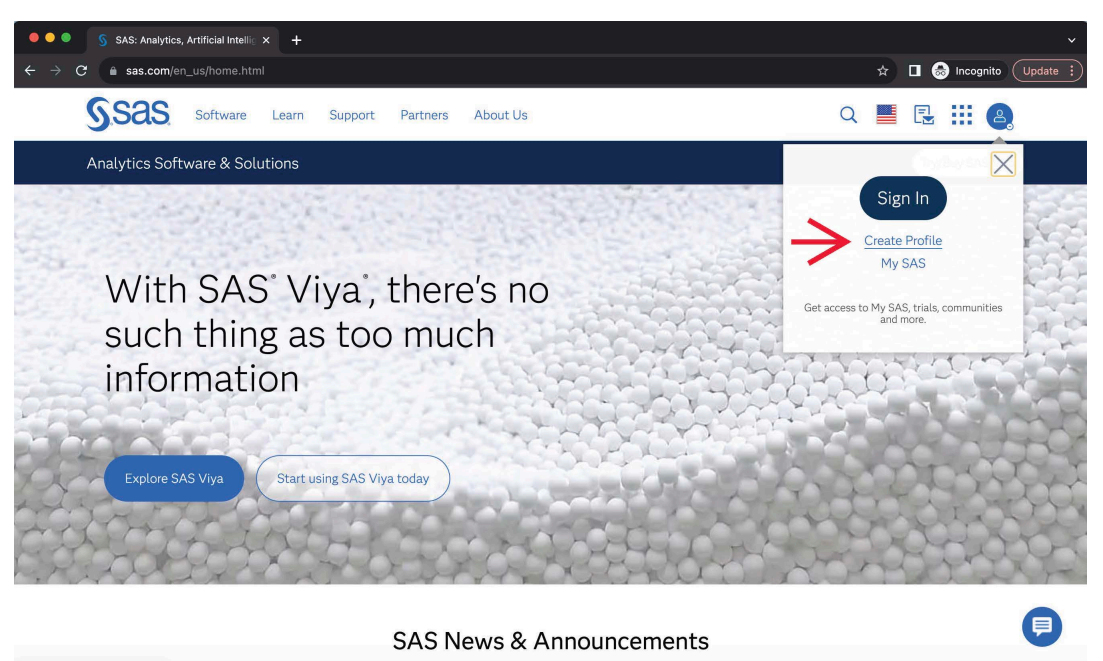

https://www.sas.com/profile/ui/

4. Fill in your information

| •••                                 | SAS Profile   |                  |          |   | +                                                                                                    |    |   |             |               |
|-------------------------------------|---------------|------------------|----------|---|----------------------------------------------------------------------------------------------------|----|---|-------------|---------------|
| $\leftrightarrow \ \Rightarrow \ G$ | 🗎 sas.com     | <b>n</b> /profil | e/ui/#/c |   |                                                                                                    | \$ | • | 🗟 Incognito | Update :      |
| <ul> <li>← → C</li> </ul>           | S SAS Profile | n profil         | e/ui/#/c | × | + Preferred Language English First Name * Joe Last Name * Bruin Email * joebruin@ucla.edu Country/Region * United States State/Province/Territory * California Affiliation With SAS * Just Browsing Comparison * | *  |   | Incognito   | V<br>Update : |
|                                     |               |                  |          |   |                                                                                                    |    |   |             |               |
|                                     |               |                  |          |   | *Required                                                                                                    |    |   |             |               |

5. Click "Create profile"

| SAS Profile ×                                                                         | +                                                                                                    |                            |
|---------------------------------------------------------------------------------------|----------------------------------------------------------------------------------------------------|----------------------------|
| $\leftrightarrow$ $\rightarrow$ $\mathbf{C}$ $\triangleq$ sas.com/profile/ui/#/create |                                                                                                    | 🖈 🔲 춣 Incognito 🛛 Update 🚦 |
|                                                                                       | California                                                                                                    |                            |
|                                                                                       | Affiliation With SAS *                                                                                                    |                            |
|                                                                                       | Just Browsing ~                                                                                                    |                            |
|                                                                                       | Organization/University *                                                                                                    |                            |
|                                                                                       | UCLA                                                                                                    |                            |
|                                                                                       | *Required                                                                                                    |                            |
|                                                                                       | Yes, I would like to receive occasional emails from SAS Institute Inc.<br>and its affiliates about SAS products and services. Iunderstand that I<br>can withdraw my consent at any time by clicking the opt-out link in<br>the emails. |                            |
|                                                                                       | ✓ I agree to the terms of use and conditions.*                                                                                                    |                            |
|                                                                                       | All personal information will be handled in accordance with the SAS Privacy<br>Statement.                                                                                                    |                            |
|                                                                                       | Create profile                                                                                                    |                            |
|                                                                                       | After clicking "Create profile," you will receive a verification email with instructions<br>for setting your password and activating your profile.                                                                                     |                            |
|                                                                                       |                                                                                                    |                            |

6. Check your email and click "Activate your SAS Profile"

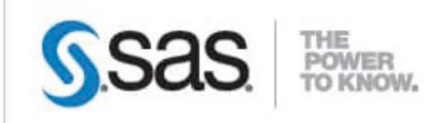

Dear Joe Bruin,

Thank you for creating a SAS Profile. Please verify your email address and activate your profile by clicking on the following link:

Activate your SAS Profile.

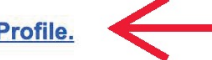

Once you've activated your profile, you can access free training, SAS communities, technical support and more. If you have any questions or have not requested a SAS Profile, please email <u>SASProfileHelp@sas.com</u>.

SAS and all other SAS Institute Inc. product or service names are registered trademarks or trademarks of SAS Institute Inc. in the USA and other countries. (® indicates USA registration. (© SAS Institute Inc. All rights reserved.

7. Create a password

| •••                             | SAS    | Profile  |  | +                                                                                                    |            |               |       |          |          |
|---------------------------------|--------|----------|--|----------------------------------------------------------------------------------------------------|------------|---------------|-------|----------|----------|
| $\leftrightarrow \rightarrow c$ | 🤊 🔒 sa | s.com/pr |  | vation?token=bacfc136-ab2f-4387-8dbb-98616685858e&returnUrl=https:%2F%2Fwww.sas.com                           | &locale=ei | ר <b>בי</b> ו | u 😁 ' | ncognito | Update : |
| 2                               |        |          |  | Ssas                                                                                                    |            |               |       |          |          |
|                                 |        |          |  | SAS Profile                                                                                                   |            |               |       |          |          |
|                                 |        |          |  | Step 2 of 2: Please set your new password.                                                                    |            |               |       |          |          |
|                                 |        |          |  |                                                                                                    |            |               |       |          |          |
|                                 |        |          |  | Password (show)                                                                                               |            |               |       |          |          |
|                                 |        |          |  | Confirm password                                                                                              |            |               |       |          |          |
|                                 |        |          |  |                                                                                                    |            |               |       |          |          |
|                                 |        |          |  | Set password                                                                                                  | •          |               |       |          |          |
|                                 |        |          |  |                                                                                                    |            |               |       |          |          |
|                                 |        |          |  | Privacy Statement   Terms of Use and Legal Information<br>Copyright © SAS Institute Inc. All rights reserved. | •          |               |       |          |          |
|                                 |        |          |  |                                                                                                    |            |               |       |          |          |
|                                 |        |          |  |                                                                                                    |            |               |       |          |          |

8. Your profile is active now!

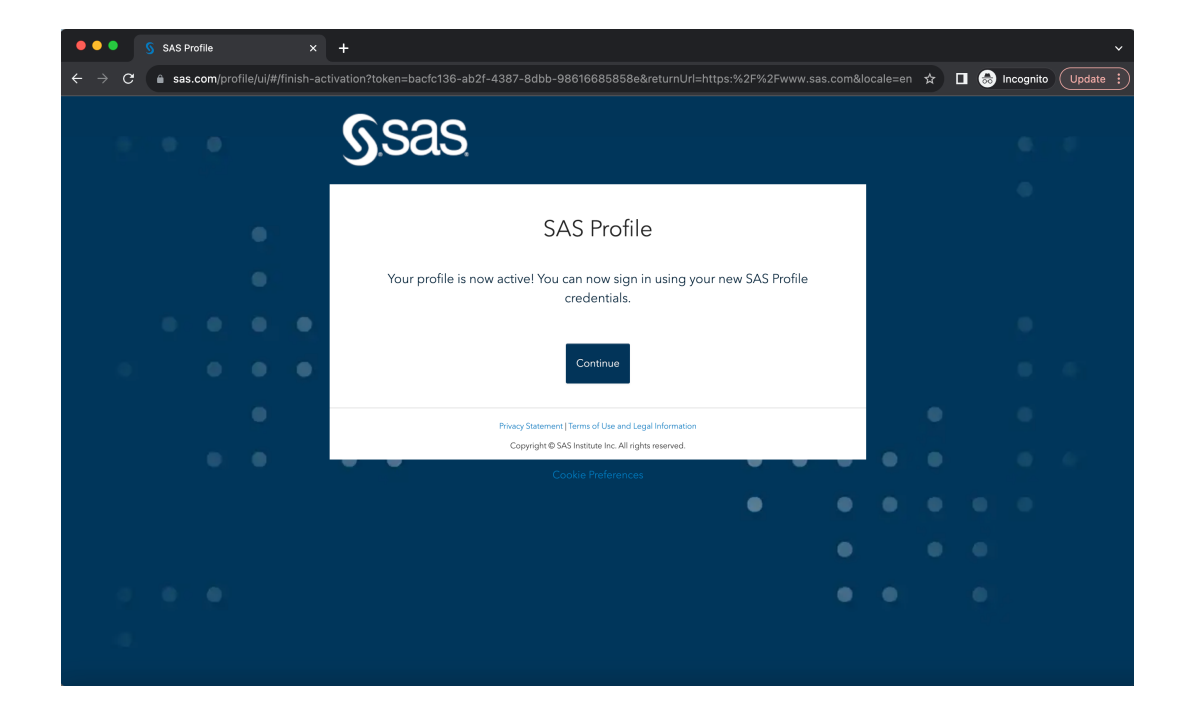

# Instructions how to access "SAS **OnDemand for Academics**"

Now that you have created a SAS account, follow these steps to access "SAS OnDemand for Academics", the free online software.

1. Go to www.sas.com and click "Learn"

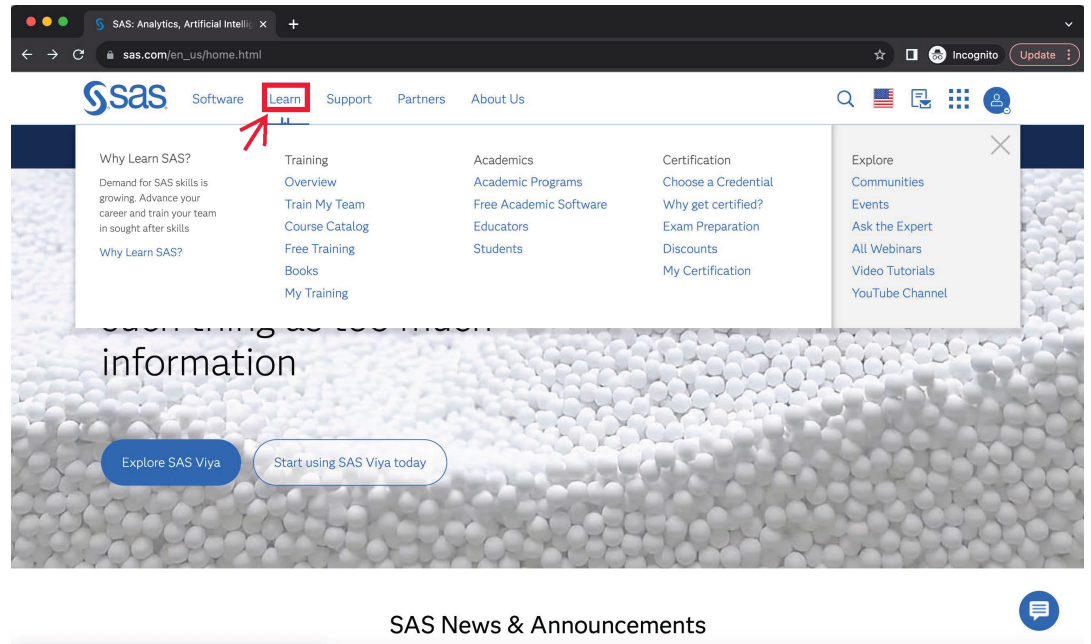

https://www.sas.com/en\_us/learn/academic-programs/software.html

2. Click "Free Academic Software"

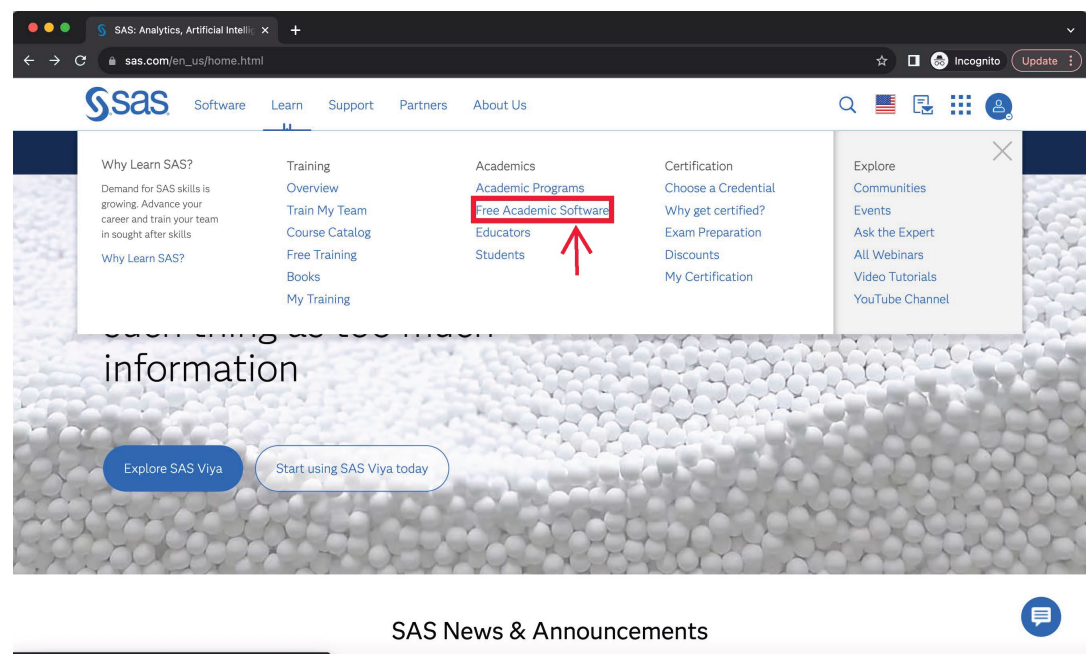

https://www.sas.com/en\_us/learn/academic-programs/software.html

3. Click "SAS OnDemand for Academics"

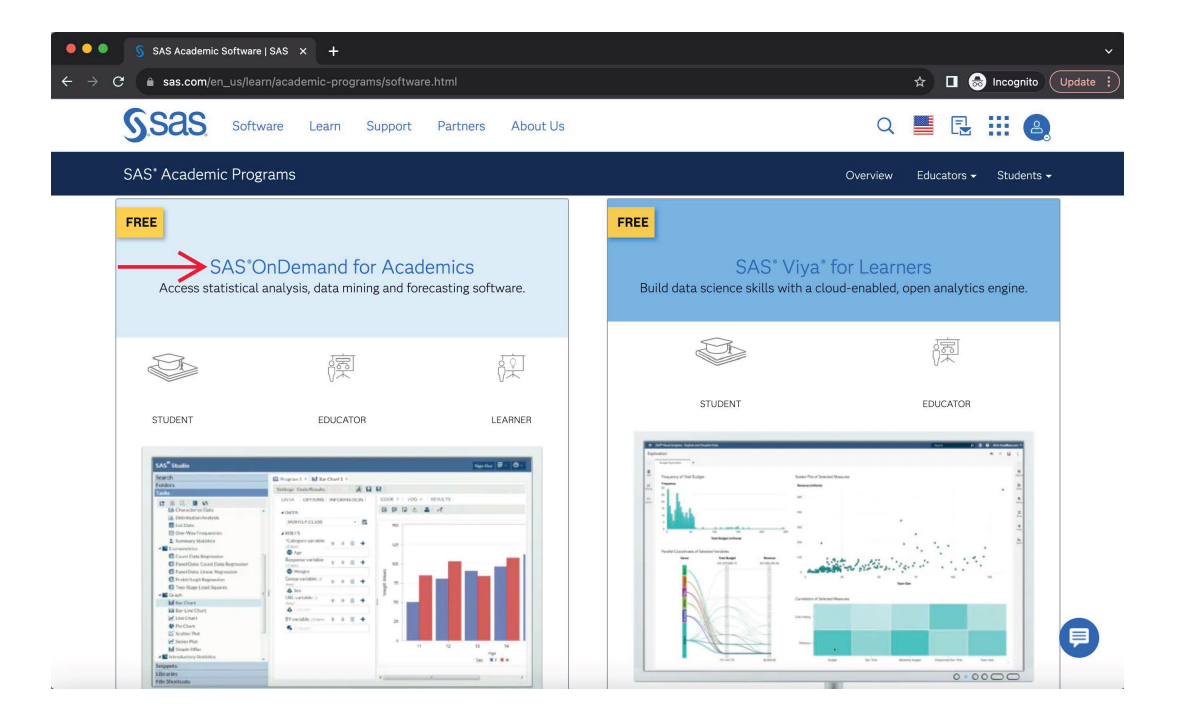

4. Click "Access Now"

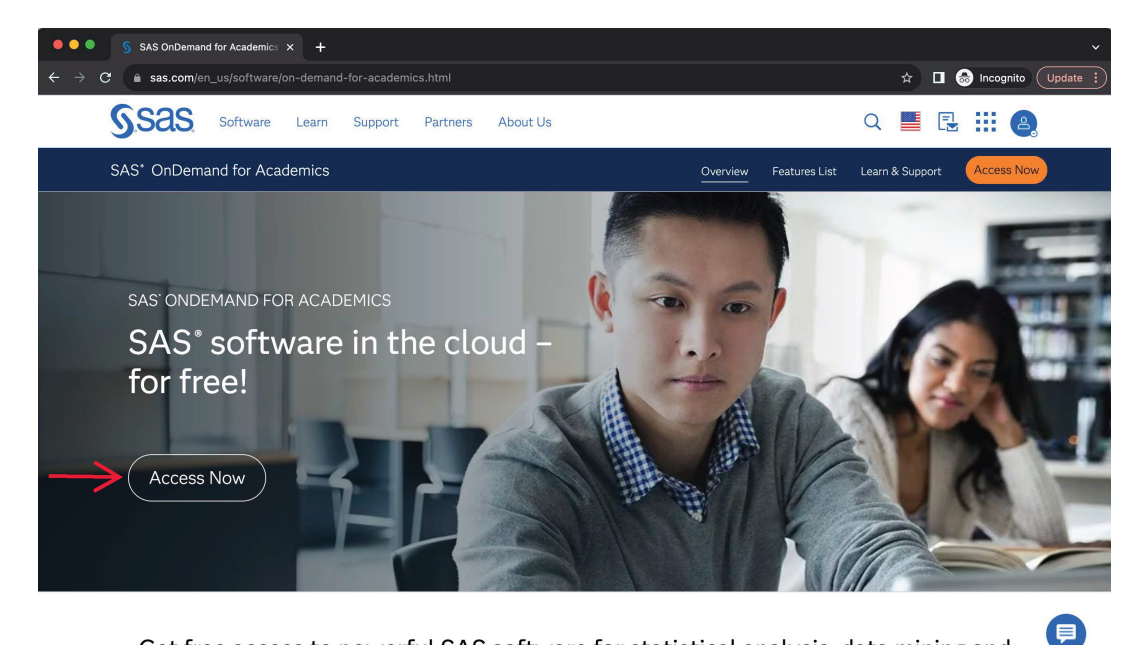

Get free access to powerful SAS software for statistical analysis, data mining and forecasting. Point-and-click functionality means there's no need to program. Like to

#### 5. Click "Sign in" at the top-right

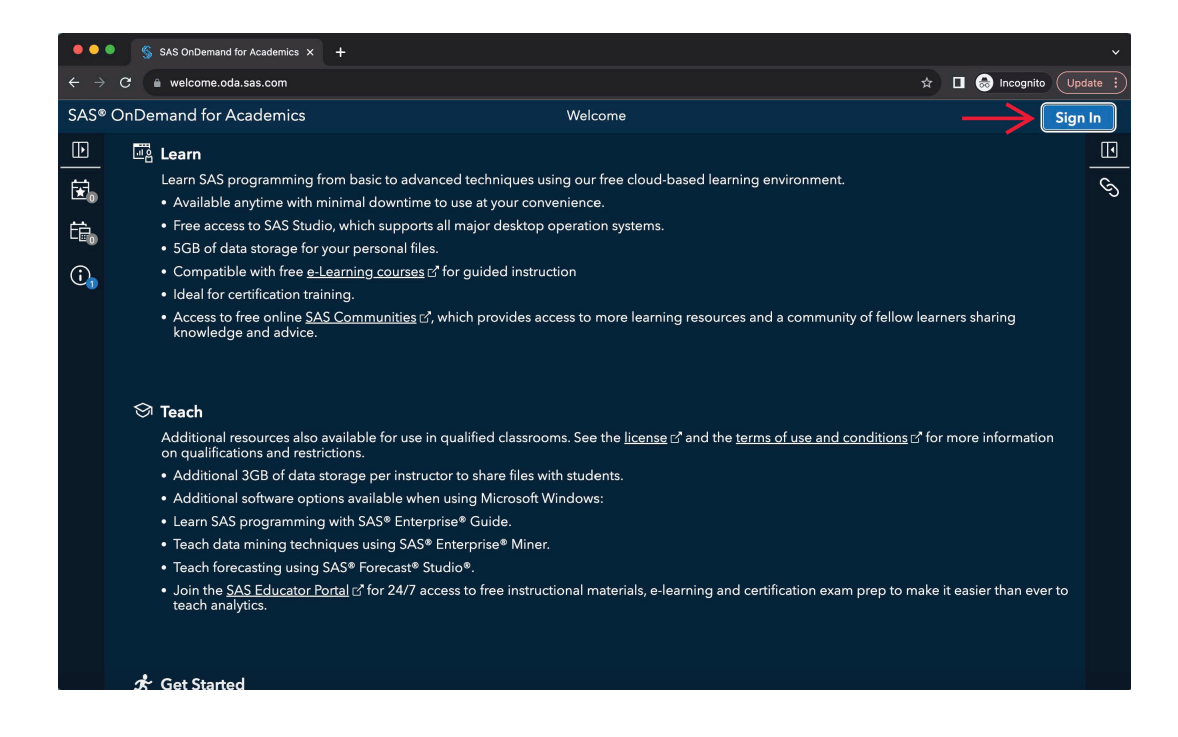

### 6. Enter your email and password again

| ••     | SAS OnDemand for Academics × +                                                                                                    |                |               |             |       |
|--------|----------------------------------------------------------------------------------------------------|----------------|---------------|-------------|-------|
|        | → C                                                                                                    | ☆              | l 😸 Incognit  | o Upda      | ate 🚦 |
| SAS®   | S® OnDemand for Academics Welcome                                                                                                    |                |               | Sign        | In    |
| Þ      | 편집 Learn                                                                                                    |                |               |             | 1     |
| Ē.     | Learn SAS programming from basic to advanced techniques using our free cloud-based learning environment.  Available anytime with minimal downtime to use at your convenience.  Free access to SAS Studio, which supports all major desktop operation systems.                                                                                                    |                |               |             | S     |
| :<br>• | <ul> <li>5GB of data storage for your personal file</li> <li>Compatible with free <u>e-Learning courses</u></li> <li>Ideal for certification training.</li> <li>Access to free online <u>SAS Communities</u> to knowledge and advice.</li> <li>Password</li> </ul>                                                                                                    |                |               |             |       |
|        | <ul> <li>Teach         Additional resources also available for use ion qualifications and restrictions.         Additional 3GB of data storage per instru         Additional software options available whe         Learn SAS programming with SAS* Enter         Teach data mining techniques using SAS*         Teach forecasting using SAS* Forecast* Studio*.         Join the SAS Educator Portal of for 24/7 access to free instructional materials, e-learning and certification exam prep to     </li> </ul> | <u>ns</u> 더 fo | ore informati | on<br>er to |       |
|        | teach analytics.                                                                                                    |                |               |             |       |

& Get Started

7. Launch SAS OnDemand for Academics

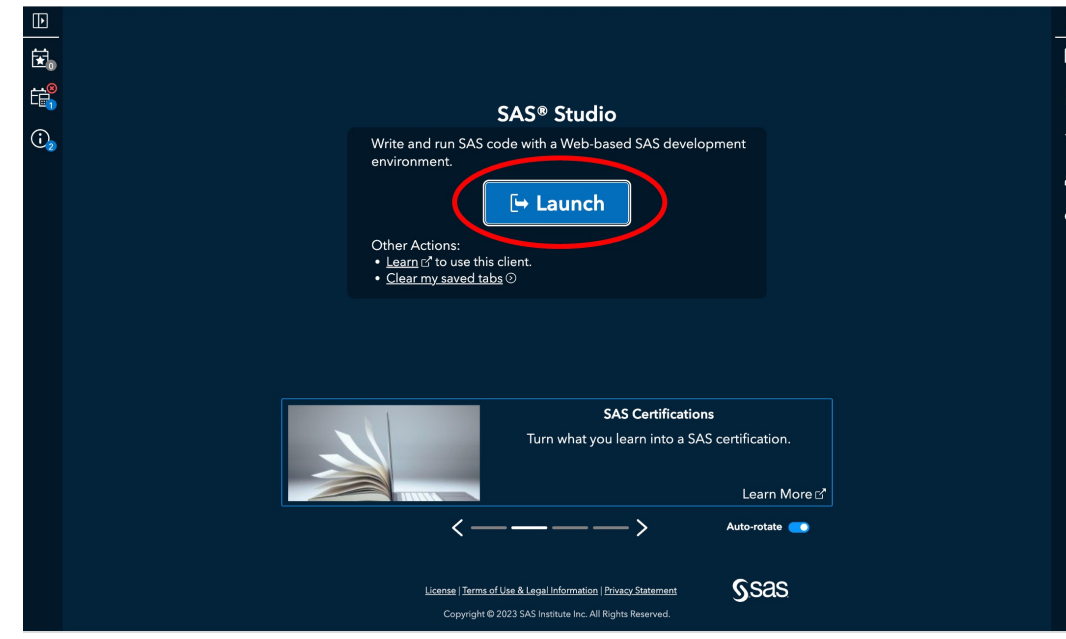

8. You are ready to use SAS OnDemand for Academics!

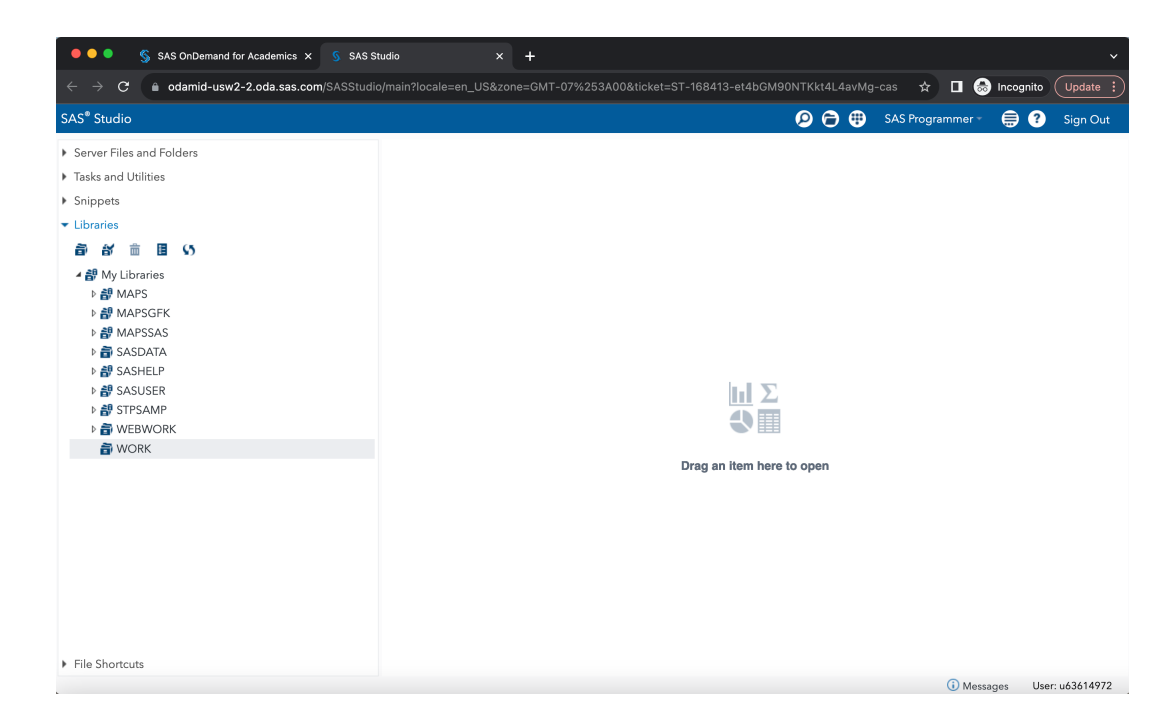